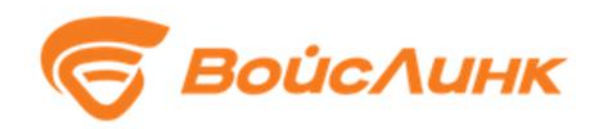

# Инструкция по установке модуля «Цифровой двойник» DigitalRoadNetwork Единой платформы управления транспортной системы

Москва

## Содержание

| 1.   | Требования к аппаратному и программному обеспечению | 3 |
|------|-----------------------------------------------------|---|
| 2.   | Скачивание и распаковка дистрибутива                | 4 |
| 3.   | Установка                                           | 4 |
| 3.1. | Установка глобальных зависимостей                   | 4 |
| 3.2. | Создание базы данных                                | 5 |
| 4.   | Настройка                                           | 6 |
| 5.   | Тестирование                                        | 6 |

## 1. Требования к аппаратному и программному обеспечению

- 1. Требования к аппаратному обеспечению:
  - Объем оперативной памяти не менее 2 Гб.
- 2. Требования к системному программному обеспечению:
  - Ubuntu Linux не ниже 18.04
- 3. Требования к специальному программному обеспечению
  - АСУДД SmartTraffic

#### 2. Скачивание и распаковка дистрибутива

Модуль «Цифровой двойник» DigitalRoadNetwork Единой платформы управления транспортной системы предназначен для работы с СПО АСУДД SmartTraffic. Перед установкой DigitalRoadNetwork требуется установить АСУДД SmartTraffic на тот же сервер.

Для скачивания дистрибутива необходимо в адресной строке браузера указать адрес, по которому располагается дистрибутив программного обеспечения.

В открывшемся окне нажать на кнопку «Скачать»

### 3. Установка

#### 3.1.Установка глобальных зависимостей

#### Глобальные зависимости:

```
python3
python3-pip
python3-venv
pstgreSQL
postGIS
sumo
```

Установка глобальных зависимостей в Linux:

• Начальные зависимости:

```
sudo apt-get install python3-pip python3-venv python3-dev
postgresql python3-psycopg2
```

• Установка глобальных зависимостей PostGIS:

```
sudo add-apt-repository ppa:ubuntugis/ppa
sudo apt-get update
sudo apt-get install postgis
```

• Установка глобальных зависимостей SUMO:

```
sudo add-apt-repository ppa:sumo/stable
sudo apt-get update
sudo apt-get install sumo sumo-tools sumo-doc
```

## 3.2.Создание базы данных

1. Создаем базу данных (далее – БД), пользователя и пароль и добавляем расширения:

CREATE DATABASE <db>;

CREATE USER <user> WITH ENCRYPTED PASSWORD '<password>'; GRANT ALL PRIVILEGES ON DATABASE <db> TO <user>;

2. Добавляем расширения в БД:

CREATE EXTENSION IF NOT EXISTS postgis;

3. Переходим в директорию проекта:

cd <path/to/project>

- 4. Копируем и при необходимости настраиваем конфигурационный файл:
  - B Linux:

o cp app/core/config.yaml.dist app/core/config.yaml

В полученном файле указываем актуальную информацию, а также:

- хост и порт сервера;
- БД, пользователя и пароль.
- 5. Создаем виртуальную среду:

python3 -m venv venv

- 6. Активируем виртуальную среду
  - B Linux:

o source ./venv/bin/activate

7. Устанавливаем Python зависимости:

pip install -r requirements.txt

8. Запускаем

pip3 install --upgrade setuptools pip

9. При необходимости пересоздаем все таблицы в БД запуском

python app/initial\_data.py

Помимо пересозданий таблиц, в таблицы добавляется несколько записей.

10. Запускаем АРІ:

python app/main.py

- 11. Для остановки сервера необходимо нажать Ctrl+<Break>.
- 12. Команда деактивации виртуальной среды:

deactivate

## 4. Настройка

Настройка программного обеспечения должна выполняться представителем организации, сертифицированной разработчиком программного обеспечения на выполнение указанных работ.

## 5. Тестирование

1. Для тестирования нужна отдельная БД [и опционально пользователь и пароль] с нужными расширениями:

```
CREATE DATABASE <test_db>;
CREATE USER <test_user> WITH ENCRYPTED PASSWORD '<test_password>';
GRANT ALL PRIVILEGES ON DATABASE <test_db> TO <test_user>;
```

#### Добавляем расширения в БД:

CREATE EXTENSION IF NOT EXISTS postgis;

После этого необходимо обновить информацию о созданных сущностях в конфигурационном файле.

2. Команда запуска тестов:

pytest